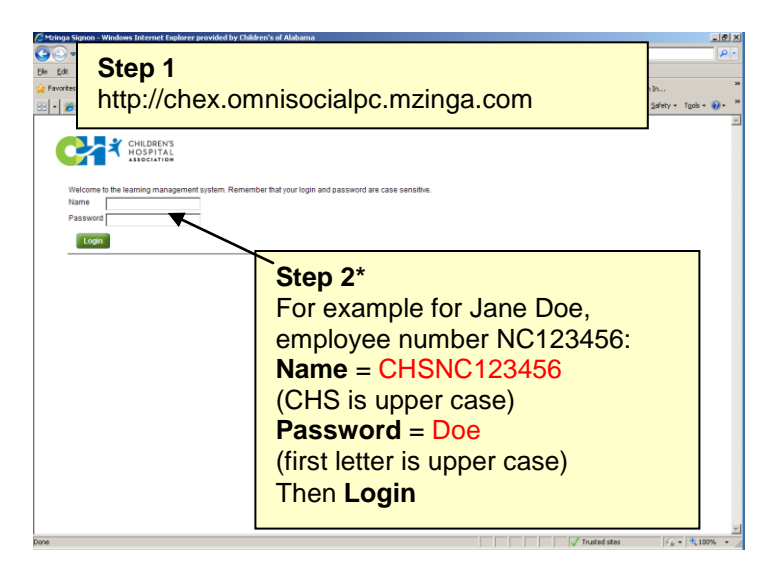

\*If you cannot login, contact your educator or CH - helpdesk.

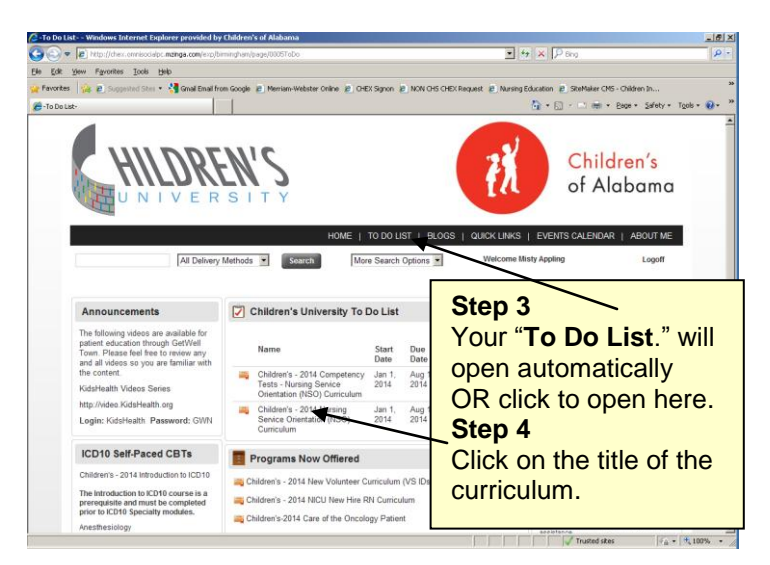

• + × P

🏠 • 🔯 - 📫 • Bage • Safety • Tools • 😣 •

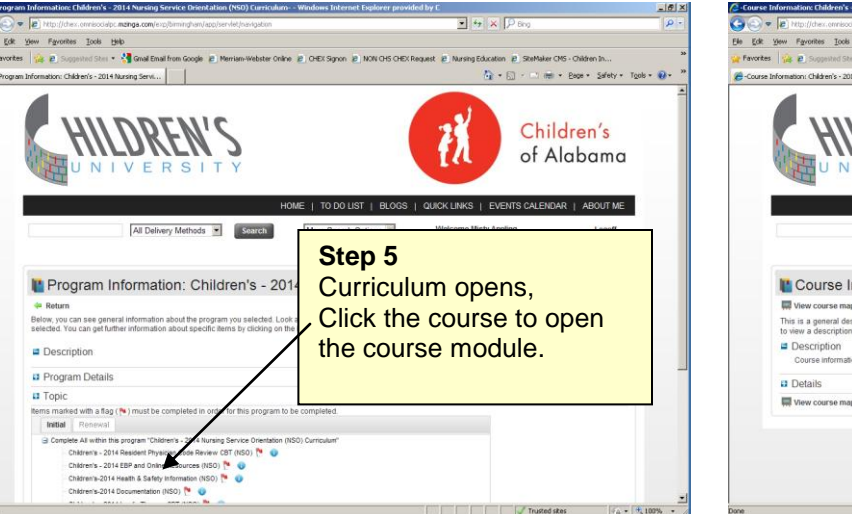

Vascular Access: Central Venous Devices

HILDREN'S

Objectives

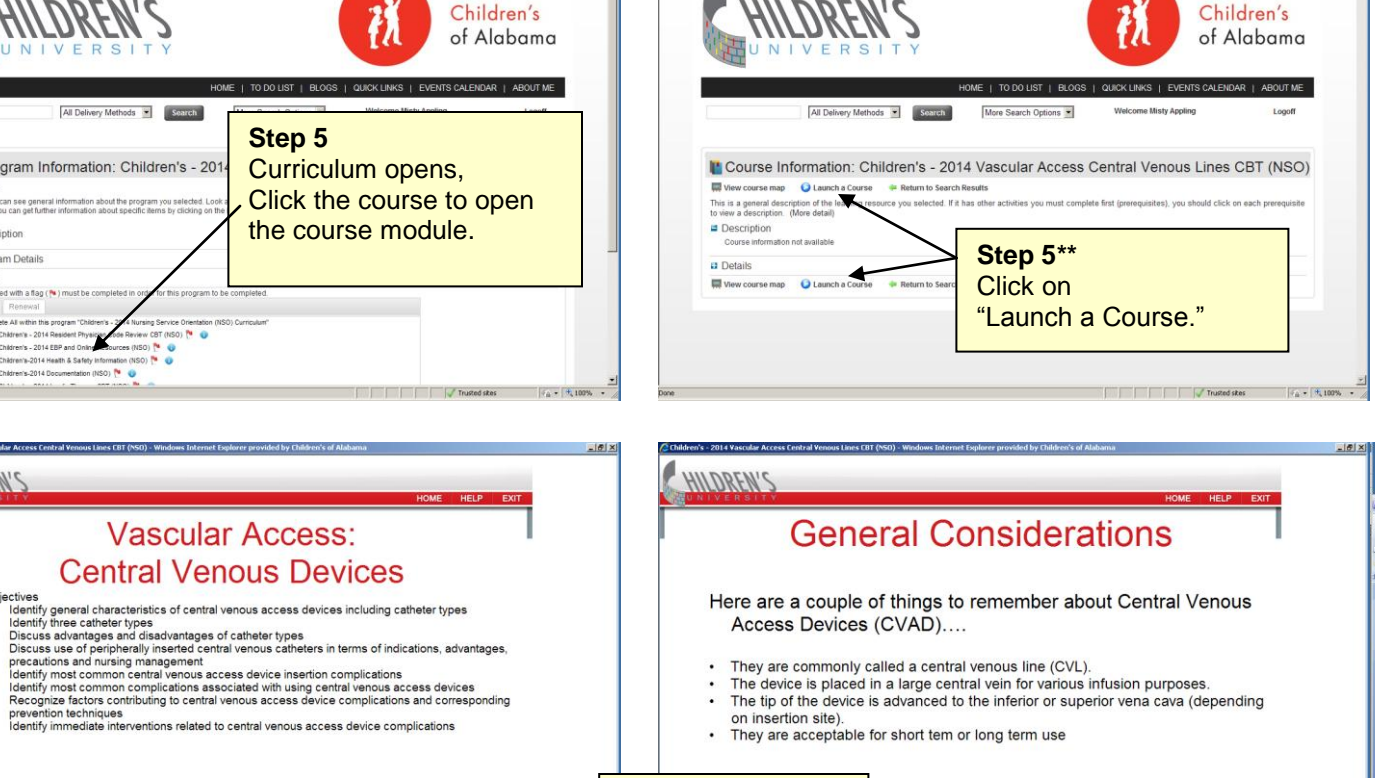

Step 6 Navigate through the course by clicking on the arrows on the module pages

🙀 🔊 Supported Ster • 🐫 G

\*\*If you have a pop-up blocker, you will need to disable it for the course to appear.

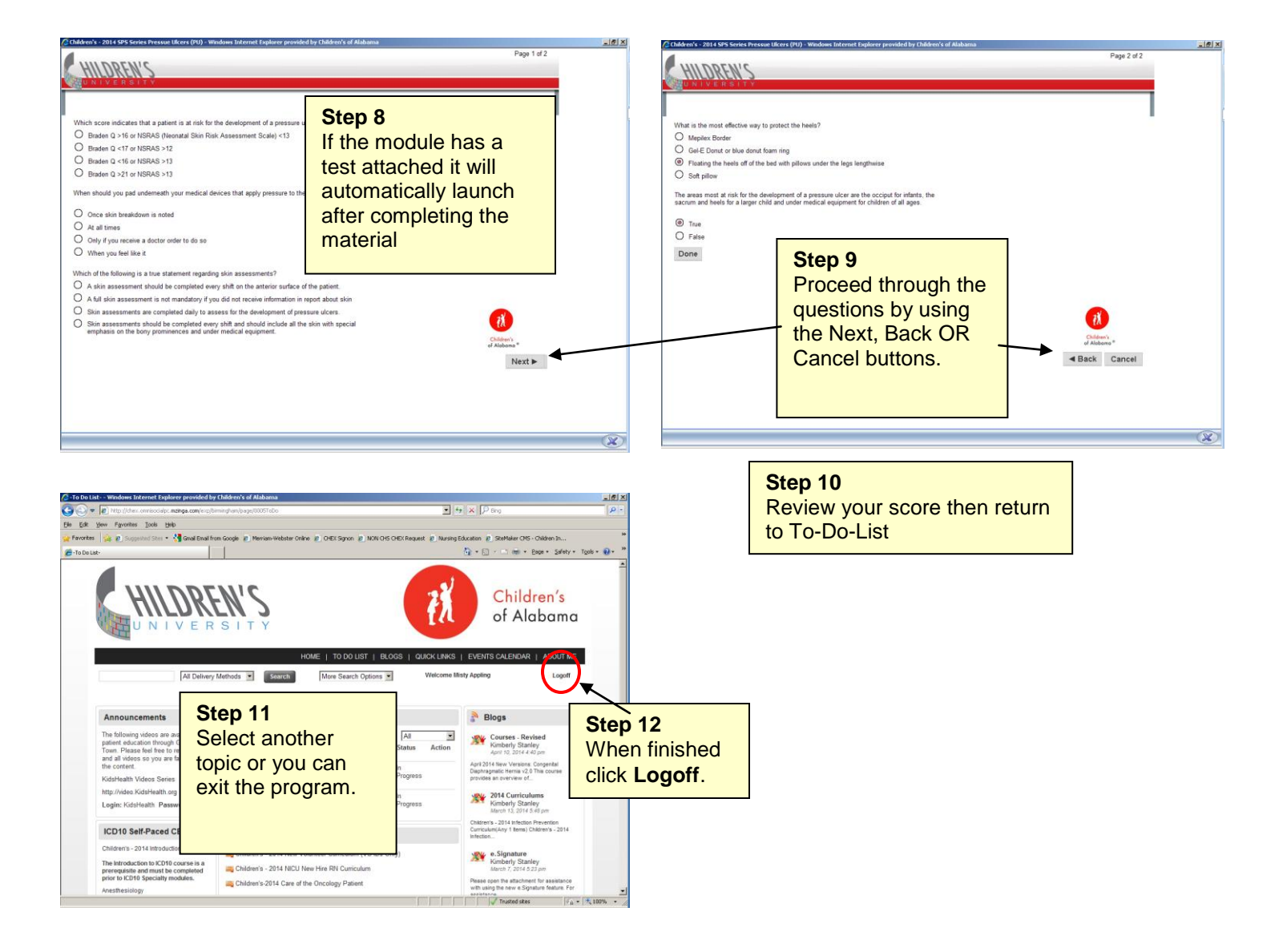

Any other questions you can contact your educator or someone at the CH- helpdesk.